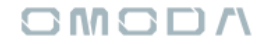

### My Omoda

# приложение

# Регистрация и вход в

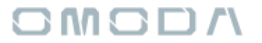

### 

### Приложение My OMODA

Мобильное приложение доступно для скачивания:

- <u>Apple Store</u>
- <u>Google Play</u>
- Huawei AppGallery
- по универсальной ссылке

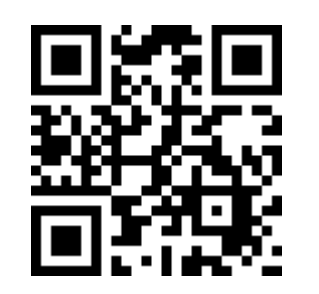

| 17:38                                                                            |                                           | •                                                                          | 75)                                |
|----------------------------------------------------------------------------------|-------------------------------------------|----------------------------------------------------------------------------|------------------------------------|
|                                                                                  | <b>Му ОМ</b><br>ЧЕРИ АВТ                  | О <b>DA</b><br>Гомобили рус                                                | 6                                  |
|                                                                                  | ОТКРЫТ                                    | Ъ                                                                          | Û                                  |
| боценок<br>5,0<br>★★★★★                                                          | возраст<br><b>4+</b>                      | категория<br>Де<br>Образ жизни                                             |                                    |
| Что нового<br>Версия 1.1.0<br>В новой версии<br>зарегистрирова<br>ОМОДА доступ н | приложения<br>нных владел<br>« разделу "N | История вер<br>4 дня н<br>мы открываем<br>ньцев автомоби.<br>Мой Гараж", в | осий<br>назад<br>для<br>лей<br>еще |
| Обзор<br>Будьте н<br>новостей и                                                  | в курсе<br>а событий                      | Узн<br>п<br>941                                                            | айте б<br>ро ОМ                    |
| Сагодна Страна                                                                   |                                           | ot 2164                                                                    | 900 ₽<br>                          |

### 0M0D/\

- 1. Откройте приложение My OMODA. В приложении перейдите с главного экрана на вкладку "Профиль".
- 2. На вкладке нажмите на кнопку "Авторизоваться, чтобы перейти к экрану авторизации.
- 3. На экране авторизации нажмите «Создать учетную запись»
- 4. Введите свой номер телефона и задайте пароль.
- Введите полученный код из СМС и нажмите кнопку "Подтвердить".
- Поздравляем вы успешно зарегистрировались в приложении! Теперь вам доступна вся его функциональность, за исключением раздела "Мой Гараж".

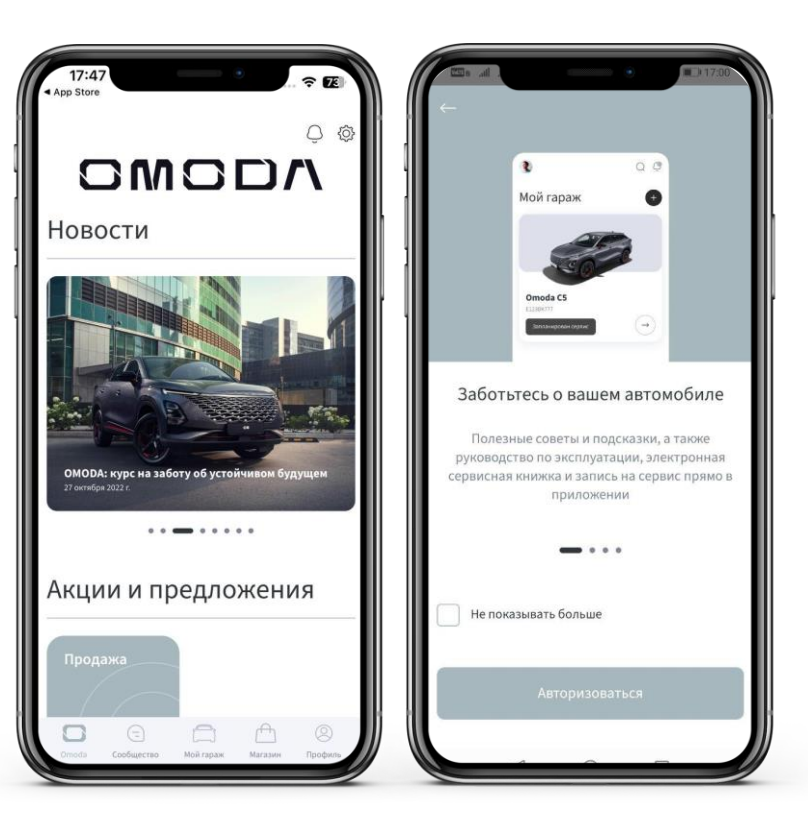

### 0M0D/\

- Откройте приложение Му ОМОDА. В приложении перейдите с главного экрана на вкладку меню "Профиль". Далее нажмите на кнопку "Авторизоваться".
- 2. На экране авторизации нажмите "У меня есть пароль от личного кабинета CHERY".
- Введите логин и пароль, полученные в СМС-сообщении от CHERY\_RUS. Регистрация возможна только по последнему полученному логину и паролю.
- 4. Нажмите кнопку "Войти", чтобы завершить регистрацию.Затем задайте PIN-код для быстрого входа в приложение.
- Если вы не можете войти в приложение, проверьте правильность введенных логина и пароля.
- Если вы не получали СМС-сообщения, обратитесь к ближайшему дилеру ОМОДА и вам отправят новый СМС-код

| Добро пожаловать в мир ОМ<br>вас нет профиля? Создать учетную запись<br>елефон* | Добро пожаловать в<br>мир ОМОДА!<br>При выдаче автомобиля дилер направил вам в<br>СМС логин и пароль для доступа в личный<br>кабинет |  |  |
|---------------------------------------------------------------------------------|----------------------------------------------------------------------------------------------------|--|--|
| Іароль*                                                                         | Логин                                                                                                    |  |  |
| У меня есть пароль от личного кабинета CHERY                                    | Пароль                                                                                                    |  |  |
| Войти                                                                           | Войти по номеру телефона                                                                                                    |  |  |
| Продолжая, вы принимаете условия<br>Политики конфиденциальности                 | Войти                                                                                                    |  |  |
|                                                                                 | Продолжая, вы принимаете условия<br>Политики конфиденциальности                                                                      |  |  |
|                                                                                 | Не получили пароль?                                                                                                    |  |  |
|                                                                                 | Повторно получить данные для доступа в личный<br>кабинет можно обратившись к официальному<br>дилеру OMODA.                           |  |  |
| Забыли пароль? Восстановить пароль                                              | Найти дилера                                                                                                    |  |  |

### III: Если вы приобрели автомобиль уже после регистрации в приложении

- Нажмите на иконку "Настройки" и кликните на кнопку "Выйти из приложения".
- Затем перейдите на вкладку "Профиль" и нажмите на кнопку "Авторизоваться".
- 3. На экране авторизации нажмите "У меня есть пароль от личного кабинета CHERY".
- Введите логин и пароль, полученные в СМС-сообщении от CHERY\_RUS. Регистрация возможна только по последнему полученному логину и паролю.
- При необходимости мы направим СМС-код для подтверждения номера телефона.
- 6. Нажмите кнопку "Войти". Задайте PIN-код для быстрого входа в приложение.
- Данные о приобретенной машине будут объединены с данными вашего ранее зарегистрированного профиля.

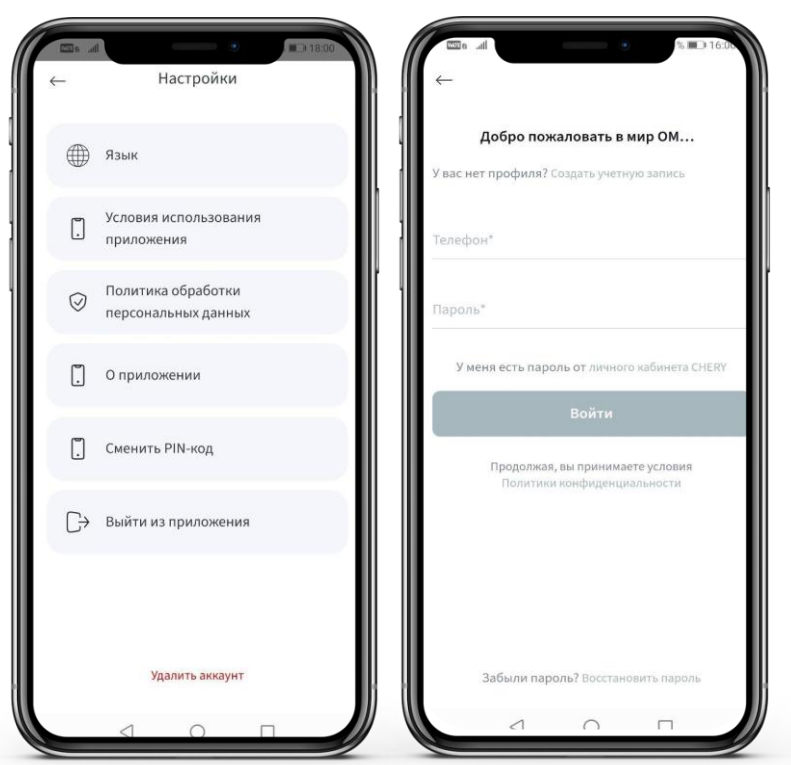

SMSD

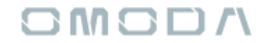

### Спасибо!